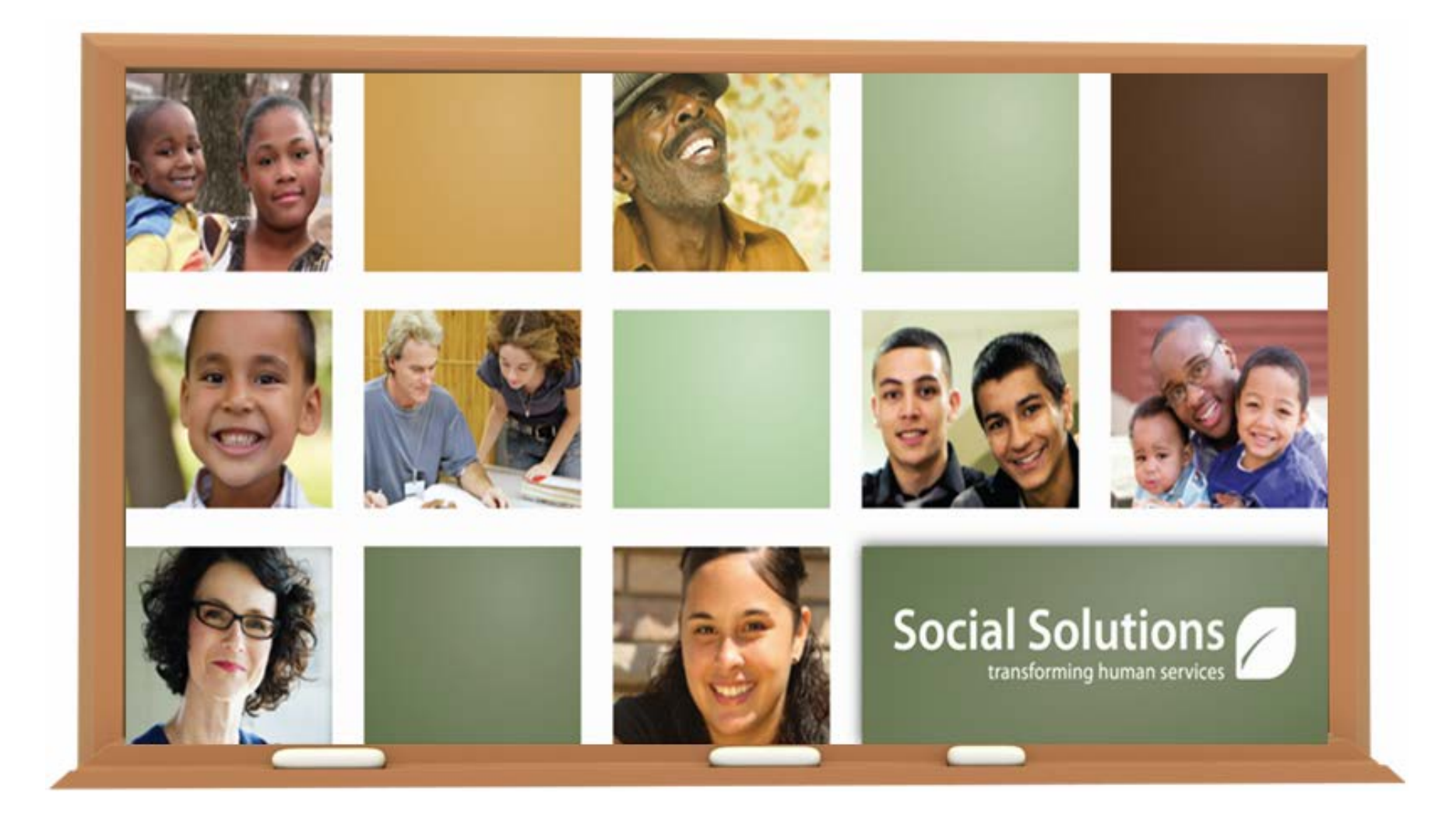

# Florida MIECHV Parents as Teachers ETO/FLOHVIS End User Training

# FLOHVIS User Manual PAT Dropbox Site MIECHV website (coming soon!)

THE FLORIDA ASSOCIATION OF HEALTHY START COALITIONS

#### Florida Home Visiting Information System

# **FLOHVIS**

ETO User Manual

Created by Social Solutions and The Florida Association of Healthy Start Coalitions

December 2013 Version 2.0

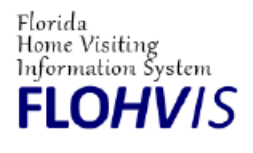

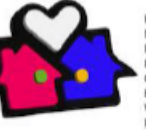

Florida Maternal Infant & Early Childhood Home Visiting Initiative

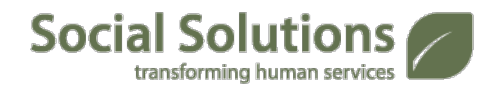

## **Today's Training Agenda**

- ETO Basics
- Recording Data in ETO
  - Add Participant
  - View/Edit Participant
  - Record a TouchPoint
    - Child Record TouchPoints
- My Caseload
- Entity Records
- Dismiss Participant
- Wrap Up

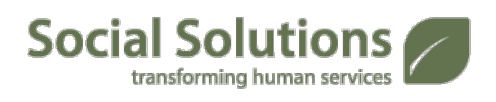

## **Tips for Using ETO**

- ETO Software is a PC web-based software using Internet Explorer.
  - ETO works best using Internet Explorer (Version 8 or higher).

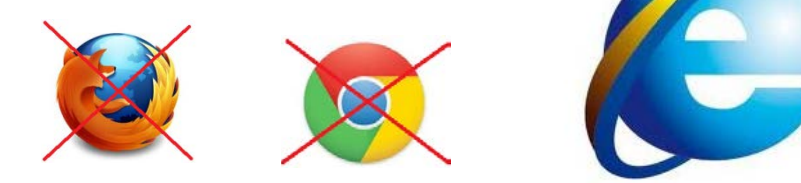

 Mac Users, you will need to install a conversion application (like Boot Camp) that will allow you to run Microsoft Office Products in order to use ETO on your Mac.

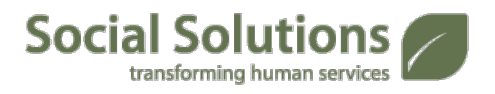

## **Tips for Using ETO**

transforming human services

Avoid using the Internet's back button

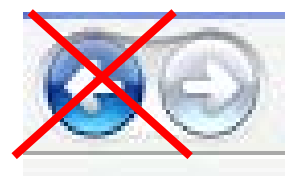

Timeout after 60 minutes of no activity

| VBScript: E | TOSoftware Session Timeout Warning                                                                                                    |
|-------------|----------------------------------------------------------------------------------------------------|
| i           | Your session with ETOSoftware will time out in 5 minutes (1:15:16 PM)<br>unless you interact (edit,submit,etc) with the software.<br>This time out is for security reasons.<br>If it is past 1:15:16 PM, your session has timed out.<br>Copy and paste any notes you are entering into another application (eg.<br>Word). |
|             | ок                                                                                                    |

Always logout when you are done

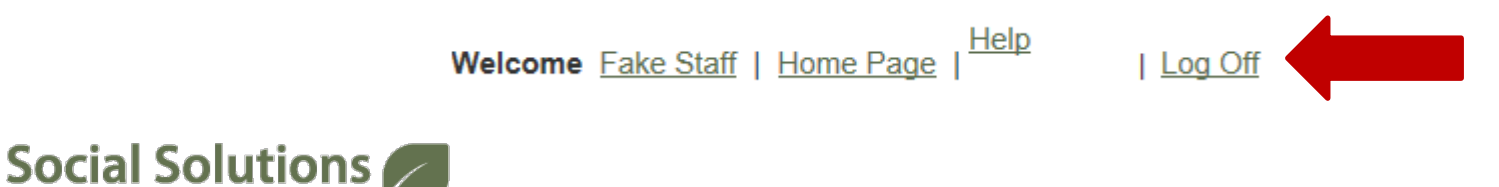

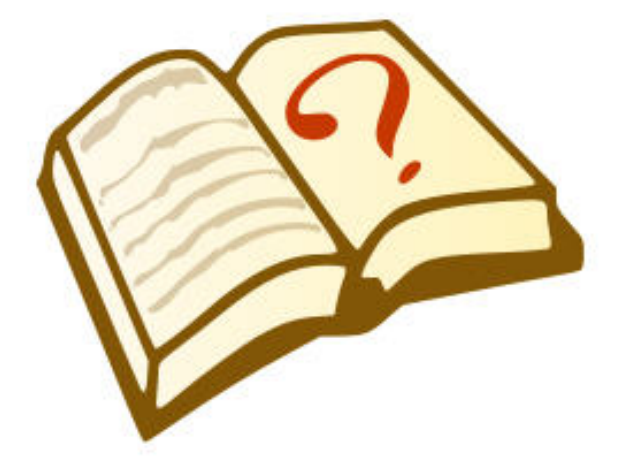

#### Demographics:

 Contact information, background information, and facts about a participant that will not change (e.g., Date of birth, SSN). The Demographics page is the participant's core record and moves with them from program to program within ETO.

#### Dismissal:

 Dismissal makes a participant "Inactive" in a particular program. For instance, when a participant has completed all goals for the Parents As Teachers program you will dismiss the participant from ETO with a dismissal reason of "completed program".

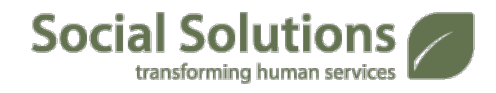

## Entities:

 A record for any type of third party that is relevant to the work that PAT does. (E.g. staff members and outside service providers that receive referrals from PAT).

#### Navigation Bar:

 The green menu bar on the right-hand side of the screen. This is usually collapsed but to perform some function (e.g. running reports) you may need access to it.

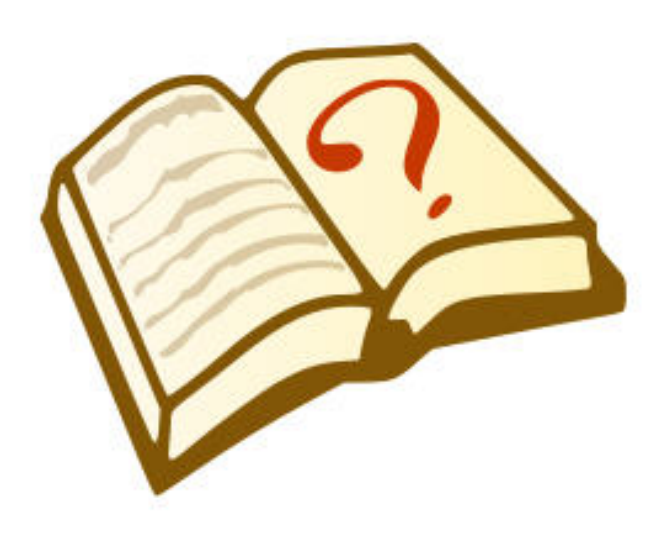

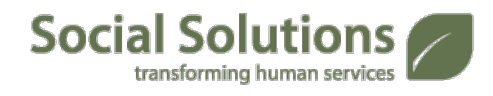

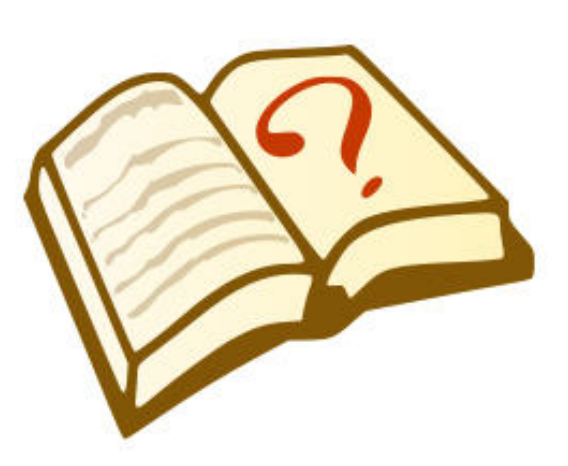

#### Participant

 This is the ETO word for an individual who receives services from a program. In FLOHVIS, this is only the Primary Caregiver. We will use the terms *Participant* and *Primary Caregiver* interchangeably.

#### TouchPoint:

 A questionnaire/form that captures static data, or tracks changes in knowledge, belief, attitude, and/or behavior periodically. Most of your data will be entered in TouchPoints.

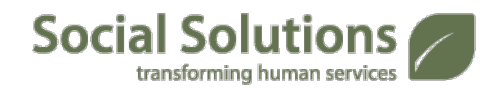

Site: Program

#### **Parents As Teachers-County: County**

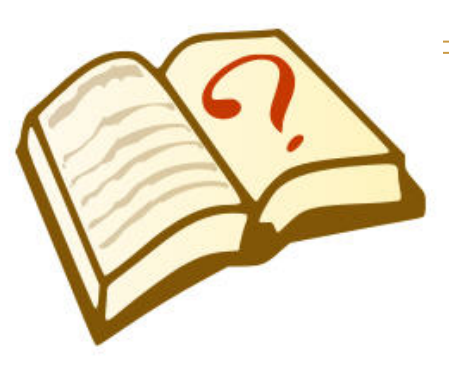

- Each MIECHV PAT site has its own site in ETO/FLOHVIS. Primary caregivers are added as Participants in the Site (*Parents As Teachers-County*) and are then enrolled into the Program (*County*). Various TouchPoints are completed while the primary caregiver is enrolled in this Program. This is the only program available.
- Parents as Teachers-Alachua: Alachua
- Parents as Teachers-Bradford: Bradford
- Parents as Teachers-Manatee: Manatee
- Parents as Teachers-Pinellas: Pinellas
- Parents as Teachers-Putnam: Putnam
- Our training Site: Program is **Parents as Teachers-Training: Fake Program**

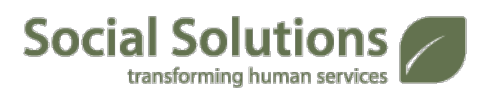

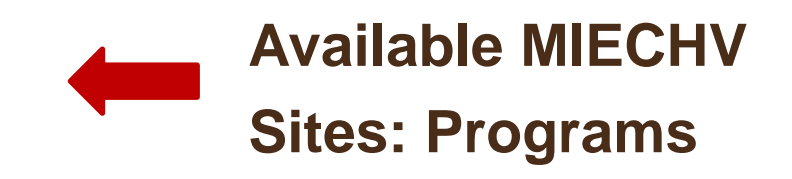

## TouchPoints in ETO

- Contact/Personal Visit Record
- Edinburgh (EPDS)
- Family Member Information
- Family Profile
- Goal Tracking
- Group Connection Attendance
- Life Skills Progression (Caregiver)
- MIECHV Benchmark Evaluation
- Perceived Stress Scale

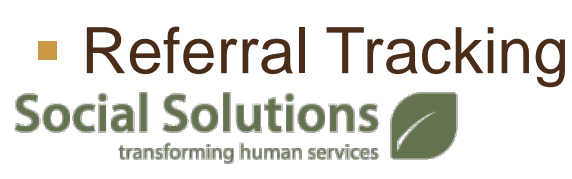

- Relationship Assessment Tool (RAT)
- Safety Plan Status
- Visit Frequency
- Child Record

(The TouchPoints below can only be completed AFTER the Child Record is created)

- ASQ-3
- ASQ-SE
- H.O.M.E. Inventory
- Health Record
- Life Skills Progression (Child)

#### Universal URL: etosoftware.com

Your user name and password are case sensitive. You will be prompted to change your password right away and every 90 days for security reasons.

## ETO<sup>™</sup>software

Username:

Password:

Log In

Forgot your password?

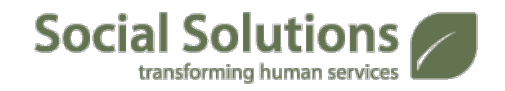

Guest/Entity Login

#### **Basic Navigation**

When you log on, you see your **Home Page**. It has links to the features you will use most often in ETO. The "My Dashboard" feature has been customized for use as your Home Page.

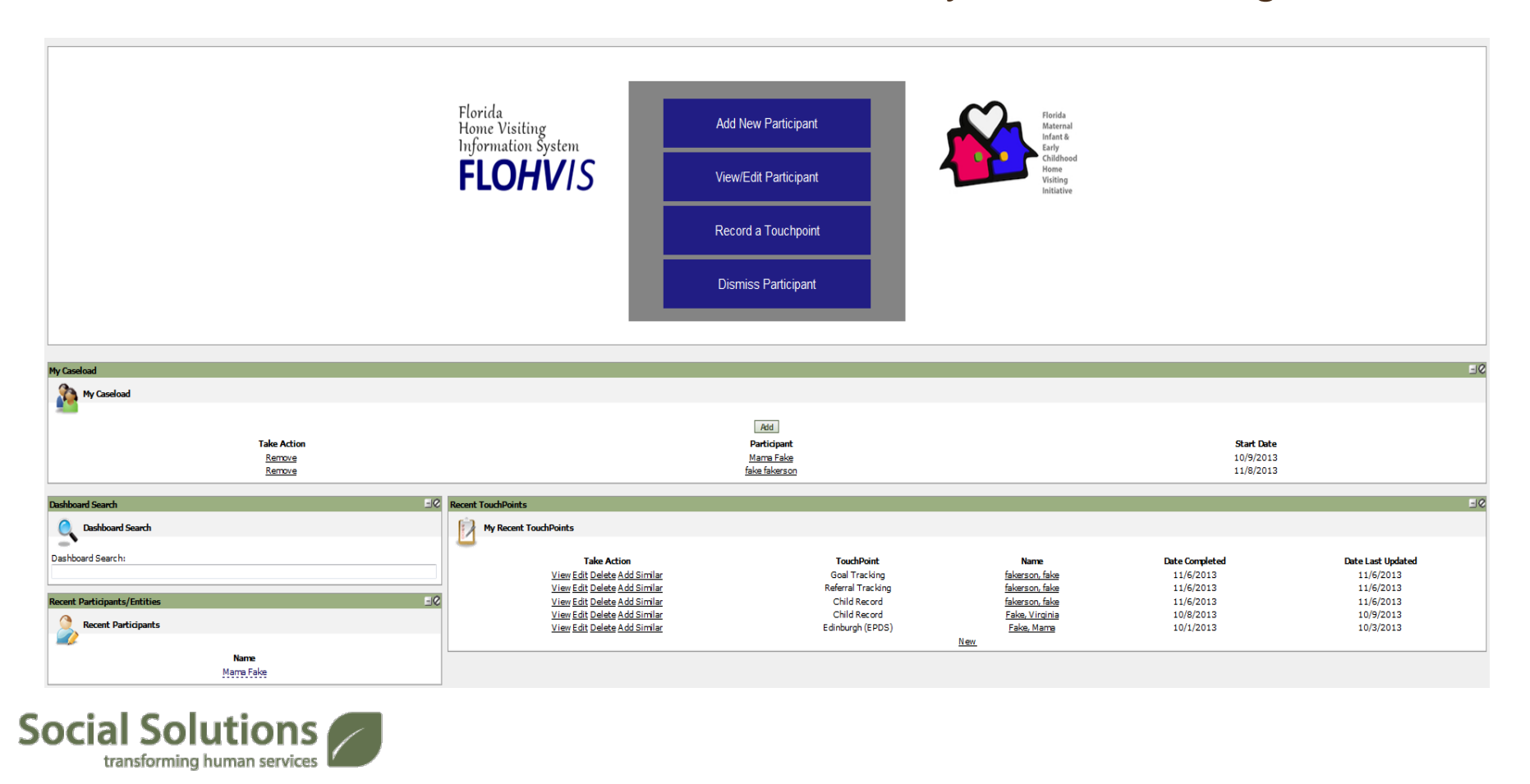

## **Basic Navigation**

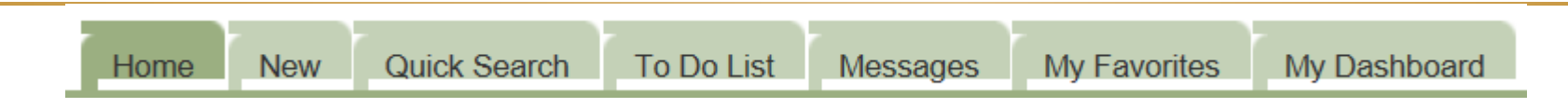

#### Quick Search Bar

- <u>Home</u>: This returns you to the Home Page.
- <u>New</u>: Allows you to add new participants and entities
- <u>Quick Search</u>: Allows you to search active participants in your program/site and then select an action to complete with the selected individual.
- <u>To Do List</u>: This takes you to the your personal (i.e. your user account) To Do List, which shows reminders that you set on assessments or efforts.
- <u>Messages</u>: Send new messages or read received messages from this tab. When you have a new message, this tab will turn red.
- My Favorites: This tab allows you add features and reports that you use often..
- <u>My Dashboard</u>: This dashboard is YOU centric—see everything related to your work in the software.

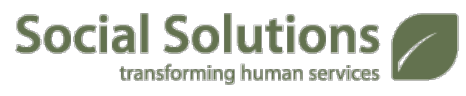

#### **The Navigation Bar**

- The traditional Navigation Bar is on the right-hand side of your screen.
- All of the features that appear on this bar are available via the Home Page, Dashboards, or Quick Search.
- You should rarely need to use the Navigation Bar to complete your work with your Participants.

#### Participants

- Participant History
- My Work
- Entities
- TouchPoints
- Reports

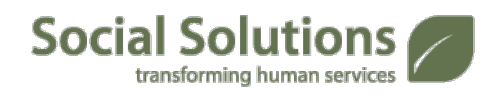

#### **Basic Navigation**

**Basic Buttons** 

Welcome Fake Staff | Home Page

Help

| Log Off

 Fake Staff (Your Name): This links you to "My Account", where you can control your user account's settings, email address, and password under this button.

- Home Page : Use this button to route back to your homepage from any other page in the software. Be sure to submit/save your data *before* doing this!
- Help: Opens a menu of links to the online ETO Help Manual, Training resources, a form to submit to Customer Support, and a Chat option to communicate online with Customer Support.
- Log Off: Be sure to click this to properly log out of ETO, keeping your site secure and data safe. Do <u>NOT</u> just exit out of your Internet Explorer browser.

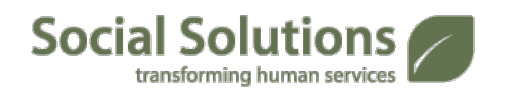

## **Quick Search**

- Before adding a participant, perform a search in ETO to make sure there is not already a record for them.
- The most popular search option is the Quick Search, which is one of the green tabs at the top of the screen.

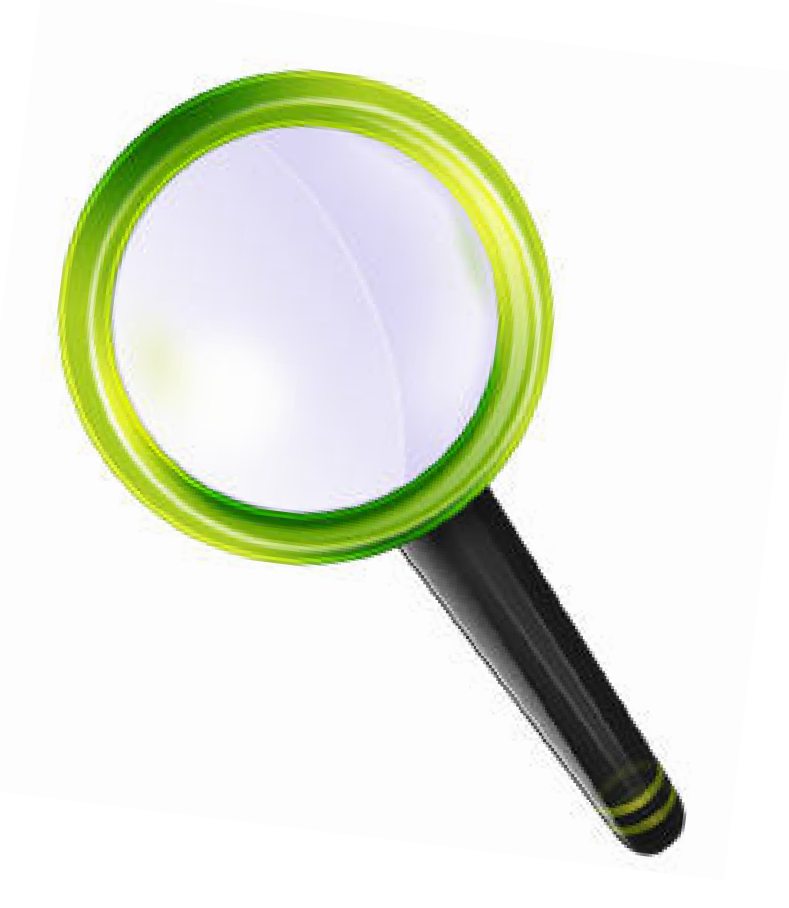

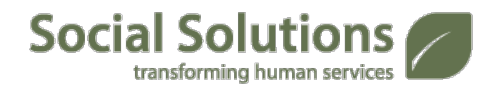

| Home                 | New   | Quick Search | To D   | o List   | Mess                                               | ages | ; | My Favorites | My Dashbo | bard |
|----------------------|-------|--------------|--------|----------|----------------------------------------------------|------|---|--------------|-----------|------|
| Enter Search Term(s) |       |              | within | Particip | pant V in Alachua<br>Parents As Teachers - Alachua |      |   | Search       |           |      |
| My Dash              | board |              |        |          |                                                    |      |   |              |           |      |

- You can search by partial or full first name, partial or full last name, SSN or Case Number. Leave the search terms box empty to see a list of all active participants in the program. Be sure to also search at the site level in case the Participant was enrolled in the program previously, but then dismissed.
- The Quick Search box can also be used for Entities. Change the "within" box from *Participant* to *Entities* to find and work with an entity record.

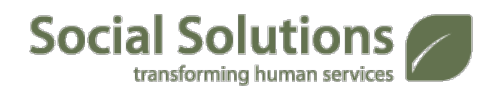

## **Quick Search**

- Click on the name of the participant you would like to work with. You will then see a menu with actions you can take.
- Click on any of the links to work with the participant in the software.

| Fake, Mama                   |
|------------------------------|
| <u>Mama Fake's Dashboard</u> |
| View / Edit                  |
| View / Record TouchPoint     |
| Program History              |
| Dismiss from program         |
| O MORE                       |
| @ CLOSE                      |

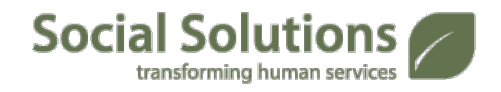

## **Add New Participant**

Social Solutions

transforming human services

 Participants are added into ETO using the Add Participant feature, located on the Home Page. Let's add a new participant.

|                     | Add Participant:        |                                             |
|---------------------|-------------------------|---------------------------------------------|
|                     | Participant Information |                                             |
| Add New Participant |                         |                                             |
|                     | Case Number:            |                                             |
|                     | *First Name:            |                                             |
|                     | Middle Initial:         |                                             |
|                     | *Last Name:             |                                             |
|                     | *DOB:                   | -MonthDayYear-                              |
|                     | SSN:                    |                                             |
|                     | Address 1:              |                                             |
|                     | Address 2:              |                                             |
|                     | Zip Code:               | -                                           |
|                     | Home Phone:             |                                             |
|                     | Work Phone:             |                                             |
|                     | Cell Phone:             |                                             |
|                     | Email:                  |                                             |
|                     | Referral Source (FL):   | Select                                      |
|                     | Gender:                 | Select 🔻                                    |
|                     | Race (FL):              | American Indian or Alaska Native            |
|                     |                         | 🗖 Asian                                     |
|                     |                         | Black or African American                   |
|                     |                         | 🔲 Native Hawaiian or other Pacific Islander |
|                     |                         | 🔲 White                                     |
|                     |                         | Declined to self-identify                   |
| Social Solutions    | Ethnicity (FL):         | Select                                      |

## **Add New Participant**

- Make sure that the Enroll in Program box is checked at the bottom of the Demographic Screen. The Program Start Date defaults to today, but can be changed if they enrolled prior to today.
- Select Add Participant to create the new record for the Participant.

| > Add Participant |
|-------------------|
|                   |

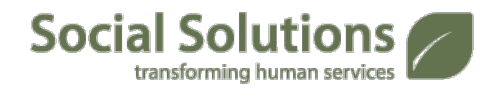

## **Add New Participant**

 Once the participant is added, you will be directed to the Participant's Dashboard.

| Participant Information                                                                         | Child Record                                             |                                   |                         |                  |                              | 91         | Goal Tracking             |                             |                         | 9-                  |
|-------------------------------------------------------------------------------------------------|----------------------------------------------------------|-----------------------------------|-------------------------|------------------|------------------------------|------------|---------------------------|-----------------------------|-------------------------|---------------------|
| ake fakerson                                                                                    | Child Record                                             |                                   |                         |                  |                              |            | Goal Tracking             |                             |                         |                     |
| <b>DOB:</b> 2/2/2010                                                                            | Take Action                                              | Dashboa                           | rd Child                | First Name Chil  | d Last Name                  | DOB        | Take Actio                | on G                        | oal Name                | Progress Rating     |
| Age: 3 years                                                                                    | <u>View</u> <u>Edit</u> <u>Delete</u> <u>Add Similar</u> | Child Record Da                   | n <u>shboard</u><br>New | Virginia         | Fake                         | 10/28/2013 | <u>View</u> Edit Delete A | <u>dd Similar</u> Me<br>Nev | ntal Health<br>v        | Partially Completed |
| Action Links                                                                                    | Recent Referrals                                         |                                   |                         |                  |                              | -10        | Caseworkers               |                             | _                       | -10                 |
| Links                                                                                           | Recent Referrals                                         |                                   |                         |                  |                              | 20         | fake fakersor             | 's Caseworkers              |                         | 20                  |
| View/Edit Participant<br>Participant Program History<br>Dismiss Participants                    | Take Action                                              | Date Completed                    | Date Last Updated       | Service Provider | Referral/Servi<br>Service or | ice Status |                           | Edit                        | t                       | 5 10 1              |
| Record TouchPoints (NEW)<br>View Participant TouchPoints (NEW)<br>View Entity TouchPoints (NEW) |                                                          | 11/0/2013                         | <u>New</u>              |                  |                              | igoing     | Take Action<br>Edit       | Staff<br>Fake Staff         | Start Date<br>11/8/2013 | Pending             |
|                                                                                                 | Recent TouchPoints                                       |                                   |                         |                  |                              | 91         |                           |                             |                         |                     |
|                                                                                                 | fake fakerson's Recent To                                | uchPoints                         |                         |                  |                              |            |                           |                             |                         |                     |
|                                                                                                 | Take Acti                                                | on                                | Touchi                  | Point            | Date Complet                 | ed         |                           |                             |                         |                     |
|                                                                                                 | View Edit Delete                                         | Add Similar                       | Goal Tra                | acking           | 11/6/2013                    |            |                           |                             |                         |                     |
|                                                                                                 | View Edit Delete                                         | <u>Add Similar</u><br>Add Similar | Referral T              | Tracking         | 11/6/2013                    |            |                           |                             |                         |                     |
|                                                                                                 | view Ealt Delete /                                       | nuu ontilat                       | <u>New</u>              | cuuu             | 11/0/2013                    |            |                           |                             |                         |                     |

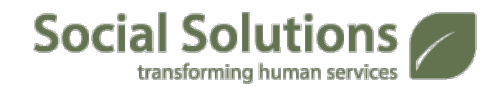

 To view or make change to demographics for your participant, select View/Edit Participant link from the Home Page.

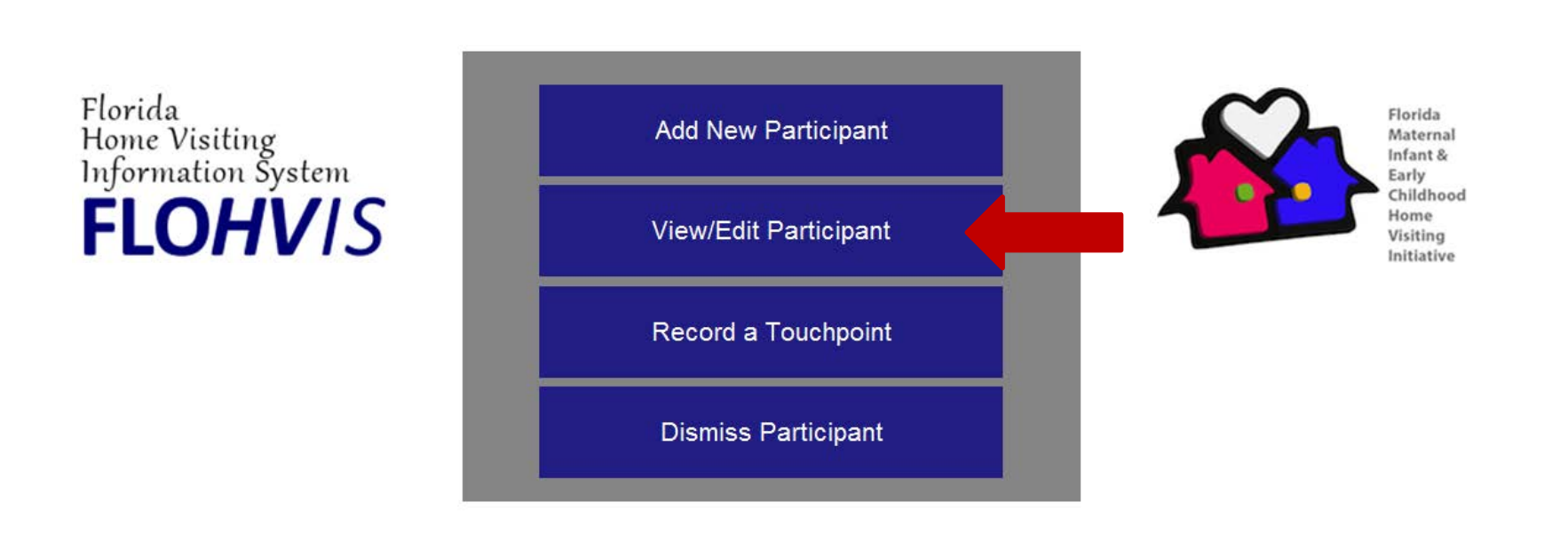

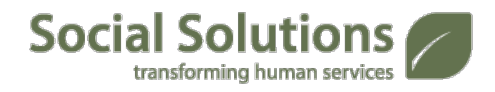

## Search for the Participant by last name

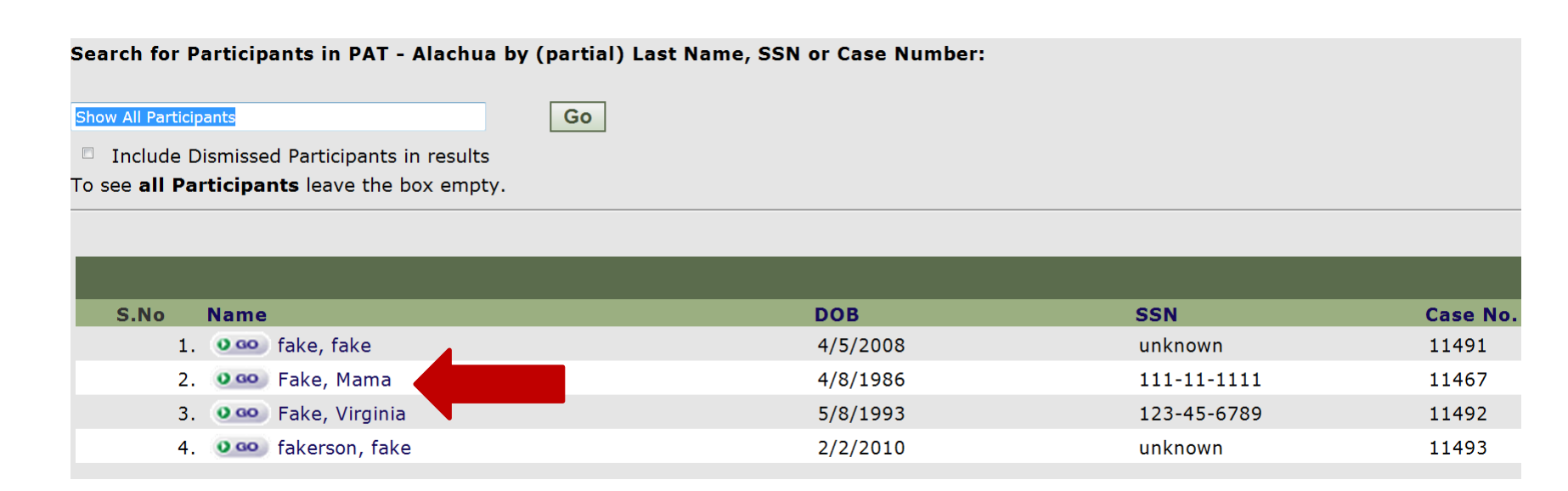

## Once you locate the Participant, click on their name.

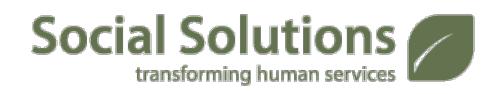

 From the View/ Edit Participant screen, you can update addresses, phone numbers and other demographic information.

| Edit Participant:                           |                                    |
|---------------------------------------------|------------------------------------|
| Program History Audit Report                | View Mama Fake's Dashboard         |
| Status: Currently Enrolled                  |                                    |
| Added to system on 9/23/2013 (52 days ago). |                                    |
| Last Updated by Fake Staff on 10/3/2013.    |                                    |
|                                             |                                    |
| Case Number:                                | 11467                              |
| *First Name:                                | Mama                               |
| Middle Initial:                             |                                    |
| *Last Name:                                 | Fake                               |
| *DOB:                                       | Apr 🔻 8 💌 1986 💌                   |
|                                             | 27 years old Reset DOB             |
| SSN:                                        | 111-11-1111                        |
| Address 1:                                  | 2417 Fake Ave                      |
| Address 2:                                  |                                    |
| Zip Code:                                   | 21220 - Middle River, MD Baltimore |
| Home Phone:                                 | (410) 555-9876                     |
| Work Phone:                                 | (410) 555-8962                     |
| Cell Phone:                                 | (443) 555-2141                     |
| Email:                                      | fakemama@gfake.com                 |

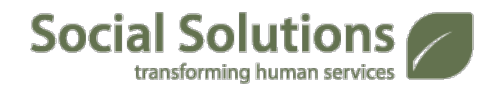

Any changes made will be captured in the Audit Report.

Let's update a participant in ETO software.

- 1. Select View/Edit Participant.
- 2. Change a phone number.
- 3. Click "Submit" to save you changes.
- 4. Review your changes on the Audit Report.

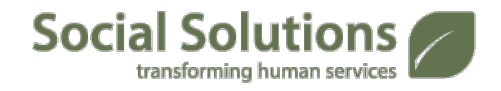

#### **Outcomes are tracked using TouchPoints.**

- TouchPoints are used to track information and measure progress over time.
- TouchPoints can count the number of contacts with Participants and can track time spent working with participants.
- TouchPoints can be taken for individuals or groups (attendance).
- TouchPoints may have sub-forms which can only be completed after the Primary TouchPoint has been completed. The Child Record TouchPoint has sub-forms.

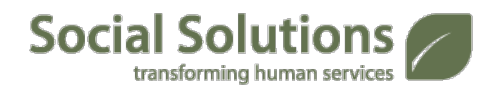

## **Participant TouchPoints**

- TouchPoints can be recorded by using the *Record a TouchPoint* Link on the Home Page.
   Record a Touchpoint
- TouchPoints can also be recorded using the Quick Search dropdown option View/Record TouchPoint.

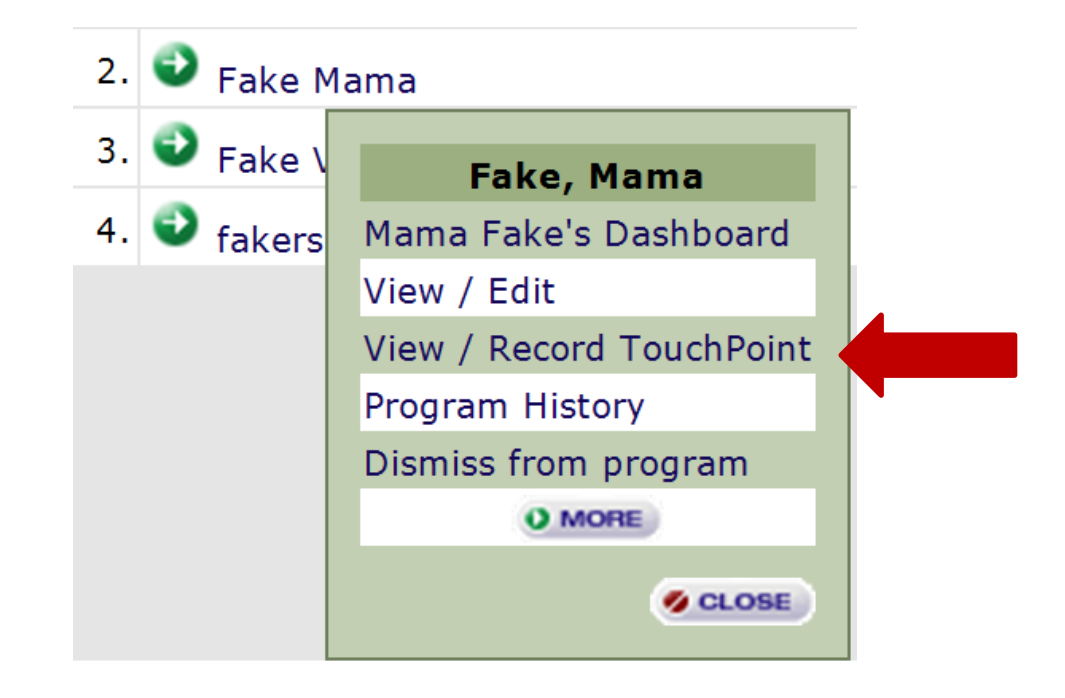

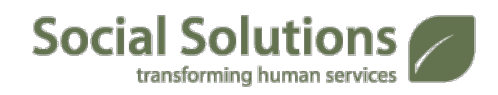

## **Participant TouchPoints**

Parents as Teachers Participant TouchPoints

| Take TouchPoint For I | Fake, Mama                          |
|-----------------------|-------------------------------------|
|                       |                                     |
|                       |                                     |
|                       |                                     |
| Coloct TouchDointy    |                                     |
| Select TouchPoint:    | Select a TouchPoint Y               |
|                       | Select a TouchPoint                 |
|                       | Child Record                        |
|                       | Contact/Personal Visit Record       |
|                       | Edinburgh (EPDS)                    |
|                       | Family Member Information           |
|                       | Goal Tracking                       |
|                       | Life Skills Progression (Caregiver) |
|                       | MIECHV Benchmark Evaluation         |
|                       | Perceived Stress Scale              |
|                       | Referral Tracking                   |
|                       | Relationship Assessment Tool        |
|                       | Safety Plan Status                  |
|                       |                                     |

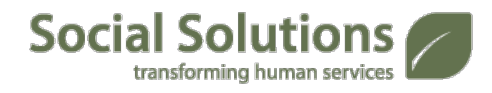

## Let's review a few of the TouchPoints:

- Family Profile
- MIECHV Benchmark Evaluation
- Edinburgh (EPDS)
- Referral Tracking
- Group Connections\*
- Child Record\*\*

\*Can be completed for multiple participants \*\*Additional TouchPoints are made available after completion

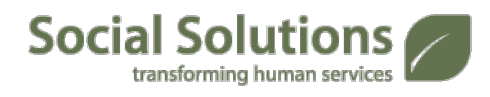

## **Multiple Participant TouchPoints**

Social Soluti

transforming human services

- When Recording a TouchPoint for Multiple participants, the TouchPoint will open to the "All" tab. Whatever is entered there will appear on each participant's record.
- Individual records can be changed by selecting that participant's name.

| Group | Connection Attenda | nce on 11/14/2013 🔠                                          |
|-------|--------------------|--------------------------------------------------------------|
| +     | All                |                                                              |
|       | Fake, Mama  😡      | This is being completed by: "Fake Staff" on behalf of Select |
|       | Fake, Virginia  😡  |                                                              |
|       | fakerson, fake 📀   |                                                              |
| -     | Add                | Group Connection Attendance                                  |
|       |                    |                                                              |
|       |                    | Notes                                                        |
| ļ     |                    | Cancel                                                       |

 Once the Child Record TouchPoint has been completed, there will be additional Child-specific TouchPoints available.

| Child Record for Mama Fake on                 |                                                                             |
|-----------------------------------------------|-----------------------------------------------------------------------------|
| This is being completed by: "Fake             | Staff" on behalf of Select                                                  |
| First Page                                    |                                                                             |
| MIECHV Enrollment Form                        |                                                                             |
| Is the target child? (There is or<br>Select • | ly <u>one</u> target child unless the children are twins, triplets, etc.) * |
| Child First Name *                            |                                                                             |
| Child Middle Name                             |                                                                             |
| Child Last Name *                             |                                                                             |
| DOB * mm/dd/yyyy                              |                                                                             |
| SSN *                                         |                                                                             |

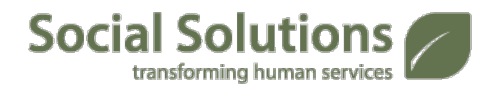

- Access the Participant's Dashboard, using the Quick Search option.
- Look for the Child Record Dashboard Part. Select the Child Record Dashboard.

| Child Record                                                |                           |                     |                    | <u>-0</u> |
|-------------------------------------------------------------|---------------------------|---------------------|--------------------|-----------|
| Child Record                                                |                           |                     |                    |           |
|                                                             |                           |                     |                    |           |
| Take Action                                                 | Dashboard                 | Child First<br>Name | Child Last<br>Name | DOB       |
| <u>View</u> <u>Edit</u> <u>Delete</u><br><u>Add Similar</u> | Child Record<br>Dashboard | Becky               | Fake               | 5/27/2013 |
|                                                             | Ne                        | ew                  |                    |           |

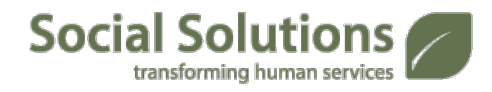

- The information entered on the Child Record TouchPoint will appear on the left.
- On the right, you will see a Recent TouchPoints Part. Select New, to reveal the additional TouchPoints available.

| <u>Virginia Fake's</u> Child Record Primary 1                                                                                                    | FouchPoint Dashboard                                                                                                    | Edit Dash                                                                                                    | nboard  |
|----------------------------------------------------------------------------------------------------|----------------------------------------------------------------------------------------------------|----------------------------------------------------------------------------------------------------|---------|
| TouchPoint Information                                                                                                    | 9L                                                                                                    | Recent TouchPoints                                                                                                    | -0      |
| Child Record Information Child First Name: Child Last Name: DOB: SSN: Child Age At Enrollment: Gender: Race: Ethnicity: What kind of health insurance does your child have now?: Child's Due Date: Birth weight (pounds): Any linesses or complications during pregnancy or delivery?: Any hospitalizations since birth?: Any current medical conditions?: | Becky<br>Fake<br>5/27/2013<br>123456789<br>Birth (Mother enrolled during pregnancy)<br>Female<br>White<br>Hispanic or Latino<br>Private health insurance from your job or the job<br>of your spouse, partner, or parents<br>5/15/2013<br>2700<br>No<br>No | Recent TouchPoints         Take Action       TouchPoint Collection       Program       Name       Subject       Status       Date Completed       Date Last       Audit Creation       Recorded       Attributed Staff       Identity         View       Edit Delete       ASQ-3       PAT - Fake, Alachua       Fake, Virginia       Participant       Enabled       10/8/2013       10/8/2013       Fake Staff         View       Add Similar       Alachua       Virginia       New       New       New       New | ıtifier |
| Name of child's health care provider:<br>Date of last physical exam:                                                                                                    | Fake Healthcare MD<br>8/14/2013                                                                                                    |                                                                                                    |         |

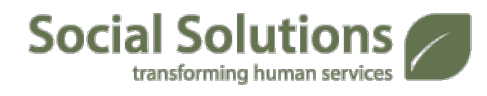

Select the TouchPoint you wish to Record.

| Take TouchPoint For Virginia Fake |                                 |  |  |  |  |  |
|-----------------------------------|---------------------------------|--|--|--|--|--|
|                                   |                                 |  |  |  |  |  |
|                                   |                                 |  |  |  |  |  |
|                                   |                                 |  |  |  |  |  |
|                                   |                                 |  |  |  |  |  |
| Select TouchPoint:                | Select a TouchPoint             |  |  |  |  |  |
|                                   | Select a TouchPoint             |  |  |  |  |  |
|                                   | ASQ-3                           |  |  |  |  |  |
|                                   | ASQ-SE                          |  |  |  |  |  |
|                                   | H.O.M.E Inventory               |  |  |  |  |  |
|                                   | Health Record                   |  |  |  |  |  |
|                                   | Life Skills Progression (Child) |  |  |  |  |  |

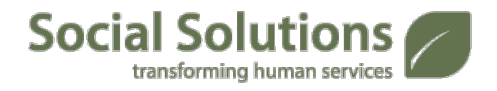

#### **Overview**

- My Caseload can be used to directly associate a Participant with one or more Staff members.
- An ETO Part on the Home Page is called "My Caseload". This can be a useful shortcut for staff to easily access the dashboards of Participants on their caseload.

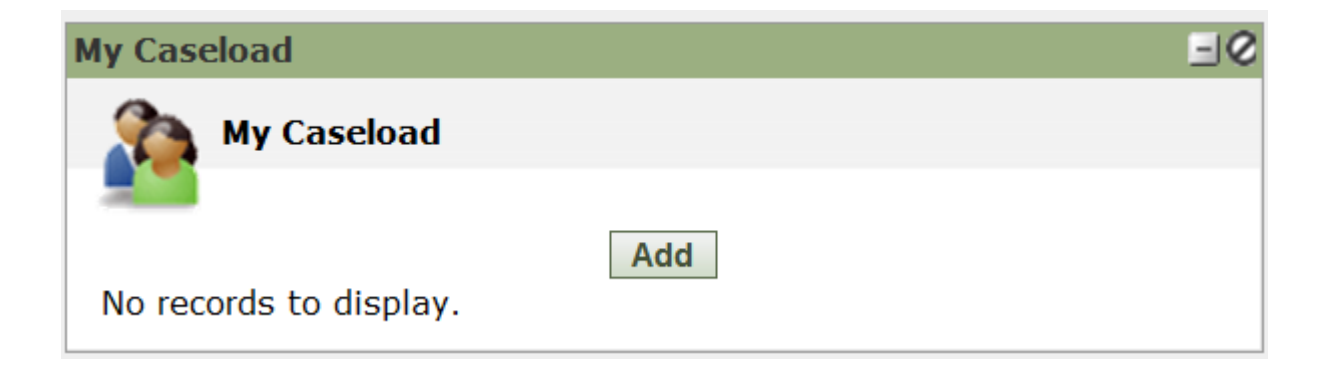

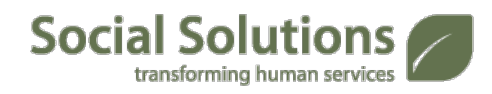

- After selecting Add on the My Caseload part, check the boxes in front of the names that you wish to add to your caseload.
- Select Save.

| Caseload                                                                                                    |                                                                           |     |          |          |              |            |  |
|----------------------------------------------------------------------------------------------------|---------------------------------------------------------------------------|-----|----------|----------|--------------|------------|--|
| <b>Note:</b> Once there is an end date on a caseload, the participant will no longer be visible to the caseworker if caseload security enabled, regardless of if the end date is in the future. |                                                                           |     |          |          |              |            |  |
|                                                                                                    |                                                                           |     |          |          | Cancel > Sav | е          |  |
| Staff:                                                                                                    | Config Admin                                                              |     |          |          |              |            |  |
| Μ                                                                                                    | Image size:     1     Page size:     10     Page 1 of 1, rows 1 to 2 of 2 |     |          |          |              |            |  |
|                                                                                                    | Name                                                                      | SSN | DOB      | Zip Code | Caseworker   | Start Date |  |
|                                                                                                    | T                                                                         | T   | T        | T        | T            | T          |  |
|                                                                                                    | Glenn Fake                                                                |     | 5/4/1980 | 21201    |              |            |  |
|                                                                                                    | Sally Fake                                                                |     | 1/1/1990 | 94596    |              |            |  |
| Page size: 10  Page 1 of 1, rows 1 to 2 of 2                                                                                                    |                                                                           |     |          |          |              |            |  |

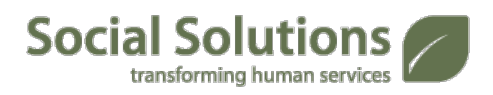

 Once a participant has been added to your caseload, they will appear in the *My Caseload* part on your dashboard.

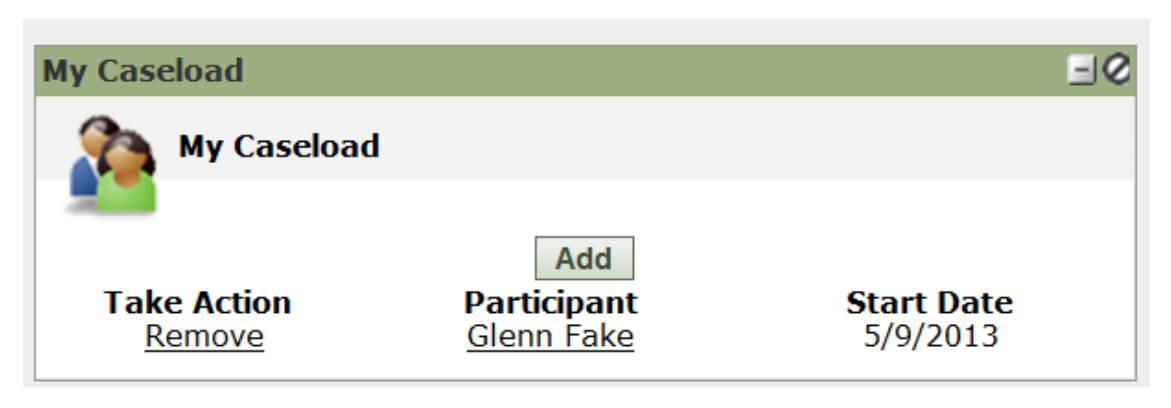

 Your name will appear in the *My Caseworkers* part on the Participant's Dashboard.

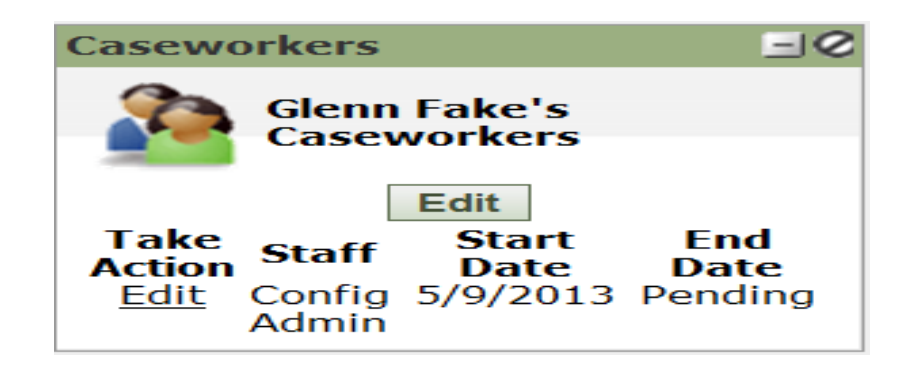

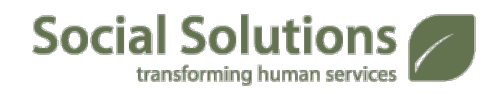

To remove a participant from your caseload, select Remove

next to their name.

Select OK .

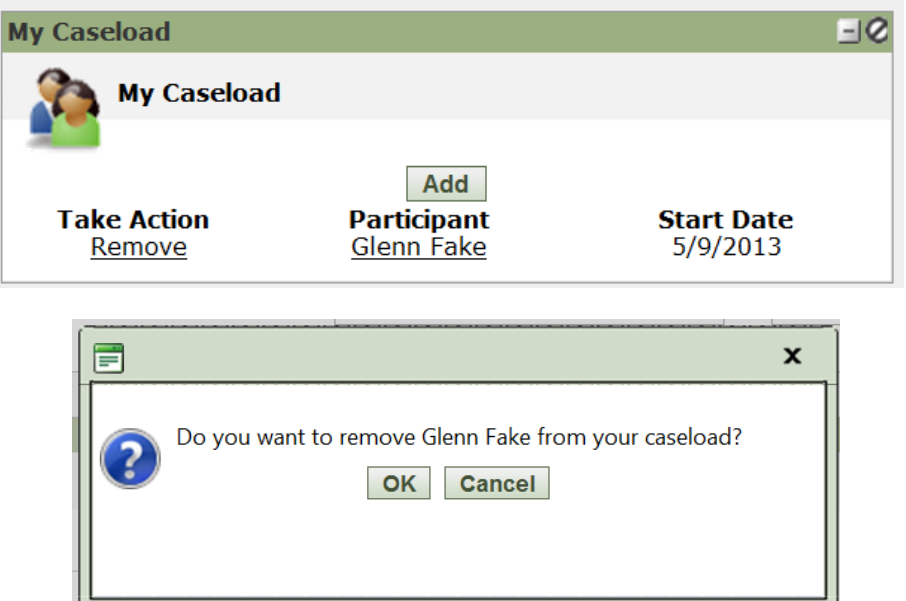

 Select the Date and Reason they are being removed from your caseload.

Note: there is a known bug in the caseload dismissal reasons. Only the last two options should show:

- 1) Dismissed from program
- 2) Transferred to another worker

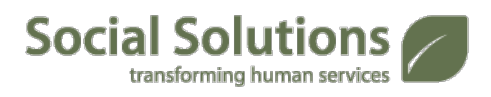

Select Remove.

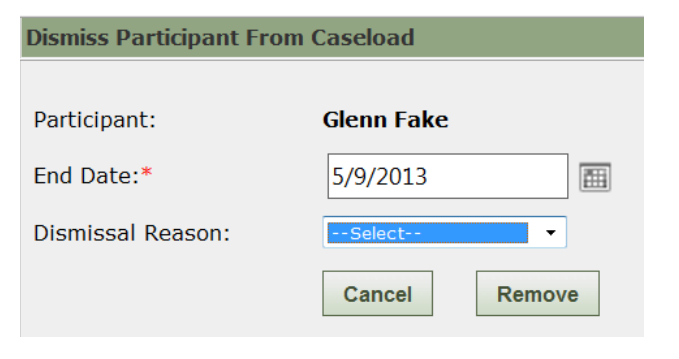

## When would I dismiss a Participant from a program?

- Dismissal Reasons in ETO (same as PAT Exit Record + two more\*)
  - Completed service cycle
  - Transitioned to another program
  - Moved out of service areas
  - Regularly missed scheduled visits
  - Could not be located
  - Family dissatisfied with PAT
  - Participant no longer Primary Caregiver\*
  - Death of Target Child\*
  - Family left for other reasons
  - Program cut services

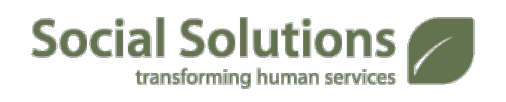

#### **Dismiss Participant**

## Select Dismiss Participant from the Home Page:

Florida Home Visiting Information System **FLOHVIS** 

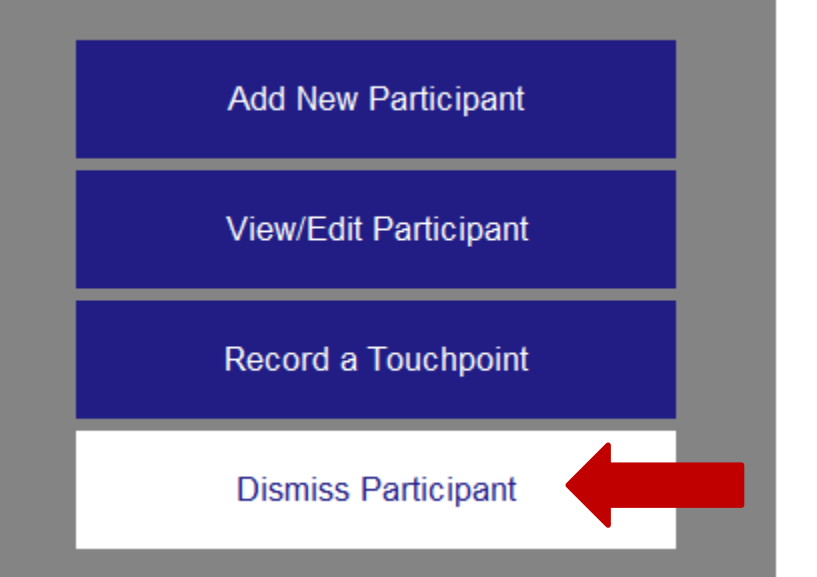

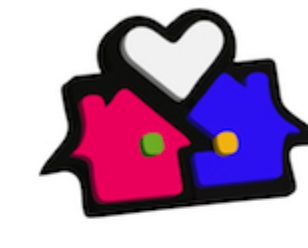

Florida Maternal Infant & Early Childhood Home Visiting Initiative

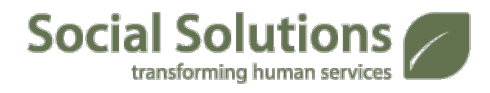

#### **Dismiss Participant**

Social Solutions

transforming human services

- Search for the Participant to be dismissed.
- Check the box in front of their name.
- Select Dismiss Same Date and Reason.

| Search for Participants in PAT - Alac<br>1. (partial) Last Name<br>2. SSN<br>3. Case #<br>4. Family Name                                 | hua by:                                                                               |                 |
|----------------------------------------------------------------------------------------------------|---------------------------------------------------------------------------------------|-----------------|
| Last Name, SSN, Case #: fake                                                                                                    | First Name: mama                                                                      |                 |
| Family Name:                                                                                                    |                                                                                       |                 |
| SEARCH                                                                                                    |                                                                                       |                 |
| <ul> <li>To see all Participants leave th</li> <li>To search for Participants by (p</li> <li>To further define your search us</li> </ul> | he boxes empty.<br>partial) Last Name use the text b<br>se the text box to the right. | ox to the left. |
| Showing all Pariticpants matching ' <b>fak</b> e                                                                                         | e' who are currently enrolled in P                                                    | AT - Alachua:   |
| Select All Participants                                                                                                    |                                                                                       |                 |
| 1. 🗆 Fake, Mama (DOB: 4/8/1986; S                                                                                                    | SSN: 111-11-1111; Case #: 11467                                                       | 7)              |
| 1. 🔲 Fake, Mama (DOB: 4/8/1986; S                                                                                                    | SN: 111-11-1111; Case #: 11467                                                        | 7)              |

#### **Dismiss Participant**

### Select the End Date for the Participant

Select the Dismissal Reason

#### Select Dismiss

| ismiss Participants from Pinellas                                                     |  |
|---------------------------------------------------------------------------------------|--|
| ike, fake                                                                             |  |
| End Date: Nov Y 27 Y 2012 Y vesterday                                                 |  |
| Dismissal Reason:Select                                                               |  |
| Successfully Completed: Transitioned to another program<br>Moved out of service area  |  |
| Regularly missed scheduled visits<br>Could not be located                             |  |
| Family dissatisfied with PAT<br>Family left for other reasons<br>Program cut services |  |

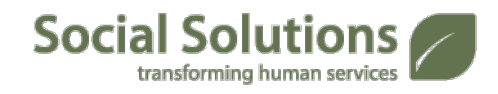

## **Add Entity**

#### Entities are added into ETO using the Add Entity feature:

One option is located on the Navigation Bar:

 Another option is located in the *New* tab on the Quick Search Bar at the top of the Home Page:

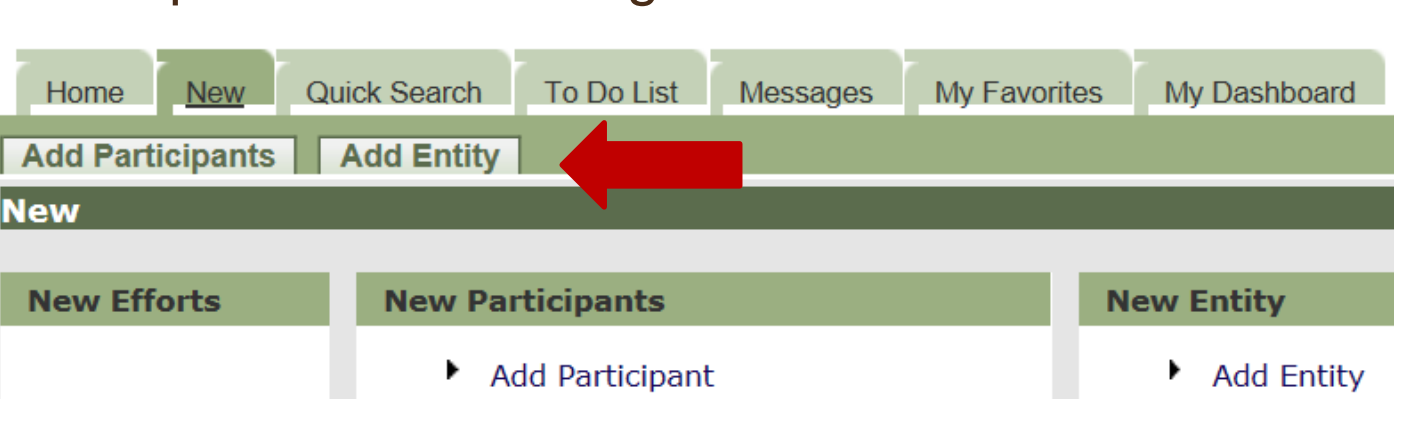

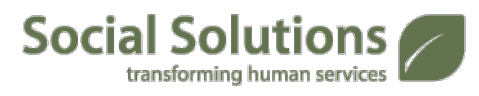

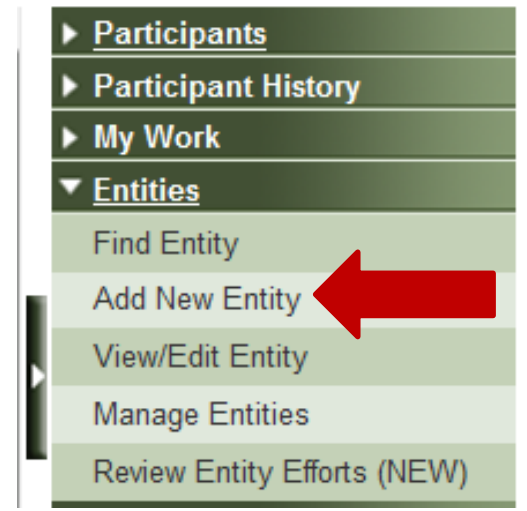

## **Add Entity**

 After entering the Entity Name, you must also select the Entity Type, which will ALWAYS be Service Providers. Complete any other field that you have the data for.

| Add New Entity:   |                                                                                |          |            |                       |
|-------------------|--------------------------------------------------------------------------------|----------|------------|-----------------------|
| Entity Name:      |                                                                                |          |            |                       |
| Entity Type:      | Funding Source                                                                 |          | Address 1: |                       |
| Is an Individual: | Select<br>Administrative                                                       |          | Address 2: |                       |
| Phone Number:     | Businesses<br>Classes                                                          |          | Zip Code:  |                       |
| Enterprise Level: | Education Institution<br>Employer<br>Funding Source<br>Individuals<br>Property |          |            |                       |
|                   | Referral Source on                                                             |          |            |                       |
|                   | Vendor                                                                         | Select 🔻 |            | Copy Business Address |
|                   | Title:                                                                         |          | Address 1: |                       |
|                   | Prefix:                                                                        | Select 🔻 | Address 2: |                       |
|                   | First Name:                                                                    |          | Zip Code   |                       |
|                   | Middle Name:                                                                   |          | Email:     |                       |
|                   | Last Name:                                                                     |          |            |                       |
|                   | Suffix:                                                                        | Select 🔻 |            |                       |
|                   | Notes:                                                                         |          |            |                       |
|                   |                                                                                |          |            |                       |
| Social Solution   | S                                                                              |          |            |                       |

## **Add Entity**

- Add any notes about the Entity that may be helpful to you or your staff.
- Select Add Entity to the System to create a new record for the Entity.

| Entity Notes: | *                        |
|---------------|--------------------------|
|               |                          |
|               |                          |
|               |                          |
|               | ·                        |
|               | Add Entity to the System |

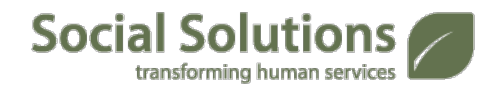

Let's Add an Entity.

- 1. Select Add Entity.
- 2. Start whatever name you choose with "Fake". (Example-"Fake Florida Medical Center")
- 3. Select **Service Provider** as the Entity Type.
- 4. Select Add Entity to the System.

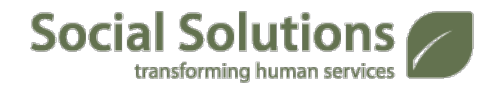

## **View/Edit Entity**

- Updates to Entities are made using the View/Edit Entity feature, located in the navigation bar or Quick Search Bar.
- Search for the Entity by Name.
- Click on the name of the entity.

|                                   | View/Edit Entity                             |                                  |  |
|-----------------------------------|----------------------------------------------|----------------------------------|--|
|                                   | Search by (partial) Entity Name, Entity Type | , Sub-Type or Contact Last Name: |  |
|                                   | To see all Furthing locus the housements     | > Search                         |  |
|                                   | To see an Entities leave the box empty.      |                                  |  |
| View/Edit Entity                  |                                              |                                  |  |
| To see all Entities leave the box | empty.                                       |                                  |  |
|                                   |                                              |                                  |  |
|                                   |                                              |                                  |  |
| Entity Name                       | Show Entity Type                             | Show Contact Info                |  |
| Matches for: All Entities         |                                              |                                  |  |
| Fake Entity                       | Show Entity Type                             |                                  |  |
| Fake Entity 1                     | Show Entity Type                             |                                  |  |

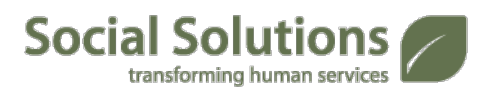

## **View/Edit Entity**

- Make updates to the Entity and then select Update.
- Click Entity Type or Subtype to update these fields.

| View/Edit Entity  | Enabled > Disable Vi                   | ew Fake Entity's Dashboard | Program Information |
|-------------------|----------------------------------------|----------------------------|---------------------|
|                   |                                        |                            |                     |
|                   |                                        |                            |                     |
|                   |                                        | _                          |                     |
| Entity Name:      | Fake Entity                            |                            |                     |
| Entity Types:     | Service Providers.                     |                            |                     |
| Entity Sub-Types: |                                        | Address 1:                 |                     |
| Phone Number:     |                                        | Address 2:                 |                     |
| Is an Individual: |                                        | Zip Code:                  |                     |
| Enterprise Level: |                                        |                            |                     |
| Contact Info:     | Add New Contact   Add Existing Contact |                            |                     |
| Entity Notes:     |                                        | A                          |                     |
|                   |                                        |                            |                     |
|                   |                                        |                            |                     |
|                   |                                        |                            |                     |
|                   |                                        | -                          |                     |

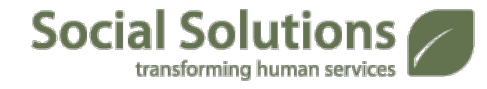

• Entities can also be Disabled from this page.

## **Internal Support**

#### **Florida ETO Administrator Contact information**

If you have questions about using and navigating FLOHVIS, please contact your ETO Administrator:

> Virginia Holland FLOHVIS@fahsc.org

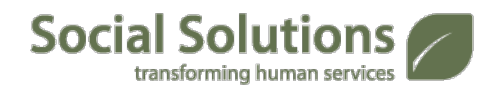

## **Contacting Social Solutions Support**

Your TouchPoint won't save?

• Your report won't open?

• You're getting a weird error message?

• What should you do?

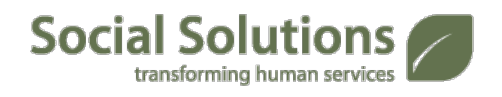

Social Solutions Support Phone: 866.732.3560 Ext.2 Email: support@socialsolutions.com

Hours: Mon-Thu 8am-8pm EST, Fri 8am-6pm EST